Intercom label text (centered on labels)

Editor - Dan

Reviews Editor - Todd

Art Director - Carol

Disc Editor - Joe

Tech Support - Mike

Web Master - Jason

Managing Editor - Lisa

Graphic Artist - Dean

Magazine Subscription Info

**Game Players,** the magazine for hard-core video gamers. Call 1-800-706-9500 today for a FREE issue and trial subscription. Only \$24.95 for 13 issues.

**PC Gamer**, the best-selling PC games magazine. Call 1-800-706-9500 today for a FREE issue and trial subscription. Only \$47.95 for 12 issues, each with a CD packed with game demos.

**CD-ROM Today**, *the* PC and Mac multimedia magazine. Call 1-800-706-9500 today for a FREE issue & trial subscription. Only \$39.95 for 12 issues, each with a sampler CD.

**Next Generation**, covers today's hottest video and computer games. Call 1-800-706-9500 today for a FREE issue & trial subscription. Only \$29.00 for 12 issues. Save over 50%.

**The Net**, the monthly zine of the internet. Call 1-800-706-9500 today for a FREE issue and trial subscription. Only \$39.95 for 12 issues which comes with a CD-ROM packed with great online resources.

Notepad text -- first topic goes on the cover page, may want to leave blank

The battle in the desert raged on, as Stearns dropped the terrorist guards, one by one.

Meanwhile, back at Company Headquarters, in a secret sublevel accessible only with a special cheat code, Colonel Gaskins and the mysterious agent known only as "the Coconut Monkey" observed the epic struggle transmitted through Stearns' handy wristlink. Projected onto a giant wall screen, Stearns' every move was analyzed and dissected by the Company computers, preserved for prosperity and future training videos.

"Well Gaskins," said the Monkey, as the fourth guard collapsed under Stearns' ruthless onslaught, "Do you think we'll be able to find the plans to the Jihad's new weapons satelite?" "Well," said the Colonel, "if he doesn't, we'll have one heckuva time fending off those aliens from Zargon-Nine."

"Non-sequitur," said the Monkey.

"Garnash. Hey look, he's going to use the Spoon. This should be good."

Both spymasters turned their eyes to the viewscreen....

(to be continued...)

## **INDIAN HEAD**

Stearns peeked his head up over the dune. The satelites were right; the terrorist base was there.

One, two... three... four guards walking the perimeter. There were another four inside the Army tent guarding what the free world considered the deadliest information to fall into enemy hands in decades: plans to a new satelite so powerful it can take out an entire metropolis withone blast. The Jihad made a mistake to leave the plans so poorly guarded.

And soon, the Jihad would know Stearns was back. Back with that dreaded spoon.

As darkness fell, Stearns slipped over the dune. The first guard was easy. As he sat smoking one of those nasty Cuban cigars, Stearns grabbed him behind and snapped his neck. As much as Stearns wanted to use his grapefruit spoon, he knew it would have to wait.

The second, third and fourth guards were just as easy. Stearns moved in toward the tent. It would be simple to draw them out. He faked a cry for help, and they came running. Stearns clobbered the first guard with the butt of his CAR-15. The second and third guards went for their guns,

but Stearns gunned them down and forced the fourth one to drop his gun. Then Stearns pulled out the spoon. (to be continued...)

Top Ten Text

## PC- Gamer Top Ten List

We review 'em, we rate 'em and yes, we play the heck out of 'em. Here are the games most played in the office of late.

Warcraft II/Everybody Command and Conquer/Dan, Todd The Dig/Joe, Lisa CyberMage/Dan, Jason Capitalism/Jason, Carol, Joe Beavis & Butt-Head/Everyone Descent 2/Mike, Dean Heroes of Might & Magic/Jason, Joe Destruction Derby/Dan, Dean, Carol EF2000/Todd, Dan, Jason Letter from the Editor text

## **ED NOTES**

As you can imagine, things are pretty crazy around here since our beloved team mascot, Rikits the monkey, was kidnapped. The police have been little help -- sadly, this sort of thing happpens too often for them to commit their full resources. I fear Rikits' only hope lies with us.

Luckily, my keen investigative mind --honed on years of watching Columbo and Starsky and Hutch -- have led us to our first real clue. The kidnapper has been going by the alias of George G Furthelman. We have

his personel file from when he tried to get a job here, but his phone number has been mysteriously deleted.

But all is not lost. Our managing editor, Lisa Howie, remembers calling to inform him he didn't get the job. She may still have the number.

I left a message for Lisa to call and tell me anything she remembers about that call. I'm going to step over to the jukebox and play the new *Heroes of Might & Magic* demo. I hope I don't miss her call; that game *is* mighty addictive. If I do, the message should go through to the receptionists desk.

Jukebox category titles (centered vertically and horizontally on labels)

DOS games Windows games

Win '95 games Bug Patches WADS & add-ons
Online Services WIN '95 USERS: IMPORTANT NOTE

#### Important Note for Windows '95 Users

If you're using WINDOWS '95, you cannot shell out to DOS from the Jukebox.

To install any of the following **DOS** games, you must exit this **Jukebox**. Then, go to a **DOS** prompt. Once at a **DOS** prompt, change to your

CD-ROM drive (type **D**: and press **Enter**, where **D**: is the letter of your CD-ROM drive.

Once you're at the CD-ROM drive, type **MENU** to install any of the **DOS** games. You can also install each game manually by following the chart that appears in the **Disc Pages** of the magazine.

Heroes of Might & Magic

### Heroes of Might & Magic

This demo will need to install and run from DOS. Click on the **YES** button below and you'll exit to a DOS prompt.

To install this demo, change to your **CD-ROM** drive (type **D**: where **D** is the letter of your **CD-ROM** drive) and <u>type: **MENU**</u>.

When you are finished, type **WIN** at the DOS prompt and you'll return to the Jukebox.

Ready to install Heros of Might & Magic?

Star Rangers

#### Star Rangers

This demo will need to install and run from DOS. Click on the **YES** button below and you'll exit to a DOS prompt.

To install this demo, change to your **CD-ROM** drive (type **D**: where **D** is the letter of your **CD-ROM** drive) and <u>type: **MENU**</u>.

When you are finished, type **WIN** at the DOS prompt and you'll return to the Jukebox.

Ready to install Star Rangers?

Space Bucks

### Space Bucks

To run Space Bucksr, click on the YES button below. This will install and run the game automatically.

For the game to run properly from this jukebox, please don't change the default directory when the game installs. If you do change the install path, you can still run the game from Windows.

Are you ready to begin your demo of Space Bucks?

HardBall 5

### <u>HardBall 5</u>

This demo will run directly off the CD from DOS. Click on the **YES** button below and you'll exit to a DOS prompt.

To run this demo, change to your **CD-ROM** drive (type **D**: where **D** is the letter of your **CD-ROM** drive) and <u>type: **MENU**</u>.

When you are finished, <u>type **WIN**</u> at the DOS prompt and you'll return to the Jukebox. Ready to begin *HardBall 5*? Maurice Ashley Teaches Chess

# **Maurice Ashley Teaches Chess**

To run *Maurice Ashley Teaches Chess*, click on the **YES** button below. This will install and run the game automatically.

Are you ready to begin your demo of *Maurice Ashley Teaches Chess*?

Full Tilt Pinball

### Full Tilt Pinball

This demo of *Full Tilt Pinball* will install to your hard drive. Click on the **YES** button below to begin the installation.

To RUN the game, you'll need to exit from our PC Gamer front end and launch the program from your Desktop.

Are you ready to begin installing Full Tilt Pinball?

HEXEN

### <u>HEXEN</u>

This demo will need to install and run from DOS. Click on the **YES** button below and you'll exit to a DOS prompt.

To install this demo, change to your **CD-ROM** drive (type **D**: where **D** is the letter of your **CD-ROM** drive) and type: **MENU**.

When you are finished, type **WIN** at the DOS prompt and you'll return to the Jukebox.

Ready to install HEXEN?

Lion

### <u>Lion</u>

This demo will need to install and run from DOS. Click on the **YES** button below and you'll exit to a DOS prompt.

To install this demo, change to your **CD-ROM** drive (type **D**: where **D** is the letter of your **CD-ROM** drive) and type: **MENU**.

When you are finished, type **WIN** at the DOS prompt and you'll return to the Jukebox.

Ready to install *Lion*?

EarthSiege 2

# EarthSiege 2

To run EarthSiege 2, click on the YES button below. This will install and run the game automatically.

For the game to run properly from this jukebox, please don't change the default directory when the game installs. If you do change the install path, you can still run the game from Windows.

Are you ready to begin your demo of EarthSiege 2?

Advanced Civilization

### **Advanced Civilization**

This demo will need to install and run from DOS. Click on the **YES** button below and you'll exit to a DOS prompt.

To install this demo, change to your **CD-ROM** drive (type **D**: where **D** is the letter of your **CD-ROM** drive) and type: **MENU**.

When you are finished, type **WIN** at the DOS prompt and you'll return to the Jukebox.

Ready to install Advanced Civilization?

I Have No Mouth & I Must Scream

### I Have No Mouth, and I Must Scream

This demo will need to install and run from DOS. Click on the **YES** button below and you'll exit to a DOS prompt.

To install this demo, change to your **CD-ROM** drive (type **D**: where **D** is the letter of your **CD-ROM** drive) and <u>type: **MENU**</u>.

When you are finished, type **WIN** at the DOS prompt and you'll return to the Jukebox.

Ready to install I Have No Mouth?

Cyberia 2

# Cyberia 2

This demo will need to install and run from DOS. Click on the **YES** button below and you'll exit to a DOS prompt.

To install this demo, change to your **CD-ROM** drive (type **D**: where **D** is the letter of your **CD-ROM** drive) and <u>type: **MENU**</u>.

When you are finished, type **WIN** at the DOS prompt and you'll return to the Jukebox.

Ready to install Cyberia 2?

Vigilance on Talos V

# Vigilance on Talos V

This demo will need to install and run from DOS. Click on the **YES** button below and you'll exit to a DOS prompt.

To install this demo, change to your **CD-ROM** drive (type **D**: where **D** is the letter of your **CD-ROM** drive) and type: **MENU**.

When you are finished, type **WIN** at the DOS prompt and you'll return to the Jukebox.

Ready to install Vigilance on Talos V?

Black Knight

# Black Knight

This demo will need to install and run from DOS. Click on the **YES** button below and you'll exit to a DOS prompt.

To install this demo, change to your **CD-ROM** drive (type **D**: where **D** is the letter of your **CD-ROM** drive) and type: **MENU**.

When you are finished, type **WIN** at the DOS prompt and you'll return to the Jukebox.

Ready to install Black Knight?

Locus

#### Locus

To run Locus, click on the YES button below. This will install and run the game automatically.

For the game to run properly from this jukebox, please don't change the default directory when the game installs. If you do change the install path, you can still run the game from Windows.

Are you ready to begin your demo of Locus?

Silent Thunder

# Silent Thunder

This demo of Silent Thunder will install to your hard drive.

To RUN this game, you will need to exit our PC Gamer front end and launch the game from your Desktop.

Are you ready to begin installing *Silent Thunder*?

The Incredible Machine v.3.0
## The Incredible Machine v.3.0

To run The Incredible Machine, click on the YES button below. This will install and run the game automatically.

For the game to run properly from this jukebox, please don't change the default directory when the game installs. If you do change the install path, you can still run the game from Windows.

Are you ready to begin your demo of The Incredible Machine?

Pitfall

# <u>Pitfall</u>

To run Pitfall, click on the YES button below. This will install and run the game automatically.

For the game to run properly from this jukebox, please don't change the default directory when the game installs. If you do change the install path, you can still run the game from Windows.

Are you ready to begin your demo of Pitfall?

Shockwave Assault

# Shockwave Assault

To run Shockwave Assault, click on the YES button below. This will install and run the game automatically.

For the game to run properly from this jukebox, please don't change the default directory when the game installs. If you do change the install path, you can still run the game from Windows.

Are you ready to begin your demo of Shockwave Assault?

America Online

# America Online

America's most popular online network, with full Internet capabilities.

By clicking the **YES** button below, America Online will automatically install and setup on your PC. For future use, just click on the America Online program group in Windows.

Are you ready to begin America Online?

Notes on Using Patches

### **Notes on Using Patches**

All patches are located in the **\PATCHES** subdirectory on the CD. To use a patch, you'll need to exit our **PC Gamer** frontend and copy the patch to the directory on your Hard Drive where that game resides.

Click on the name of the game for the patch you are interested in using from the Jukebox. A message will appear giving you the exact filename of the patch and a description of what the patch does.

Further information about these patches can be found in the magazine under the **Extended Play** column by **Tom McDonald**.

Press **CANCEL** to return to the Jukebox.

Advanced Civilization v.1.01

### Advanced Civilization v.1.01 by Avalon Hill

Filename: ACPTCH01.EXE

<u>Description</u>: Fixes many small problems and addresses the Win95 city construction problem.

All patches are located in the **PATCHES** subdirectory on the CD. Each patch must be copied to the directory where it's respective game resides.

Ascendancy: Antagonizer Patch

## Ascendancy: Antagonizer Al Module & Patch

### Filenames: ANTAG.ZIP

<u>Description</u>: Logic Factory issued this "Antagonizer AI" patch to make the AI more challenging. (see the Extended Play column for more info.

All patches are located in the **\PATCHES** subdirectory on the CD. Each patch must be copied to the directory where it's respective game resides. The **ANTAG.ZIP** file must be unzipped using the utility **PKUNZIP** (not provided with this CD).

CivNet Upgrade

## CivNet by Microprose

### Filenames: CIVNETV1.ZIP

<u>Description</u>: Is mostly to make "hot-seat" play more secretive, but also addresses some multi-player tech issues.

All patches are located in the **\PATCHES** subdirectory on the CD. Each patch must be copied to the directory where it's respective game resides. The **CIVNETV1.ZIP** file must be unzipped using the utility **PKUNZIP** (not provided with this CD).

Comanche 2.01D

## Comanche 2.01D Patch by NovaLogic

Filenames: COM201.EXE

<u>Description</u>: Primarily addresses modem compatibility issues.

All patches are located in the **PATCHES** subdirectory on the CD. Each patch must be copied to the directory where it's respective game resides.

Command & Conquer

## Command & Conquer by Virgin

Filenames: CC118P.EXE

<u>Description</u>: Fixes all known bugs and makes some game balance changes.

All patches are located in the **PATCHES** subdirectory on the CD. Each patch must be copied to the directory where it's respective game resides.

Flight Sim Tookit Final Update

# Flight Sim Toolkit by Final Update

### Filename: FSTUPDAT.EXE

<u>Description</u>: Handles a lot of problems, including improved AI dogfighting, torpedo use, team play (red vs blue), improved AA guns, carrier landings and development, bombers can be constructed and implemented, improved flight model with better thrust ratios.

All patches are located in the **PATCHES** subdirectory on the CD. Each patch must be copied to the directory where it's respective game resides.

Frontier Elite: First Encounters

### Frontier Elite: First Encounters v.1.06

### Filename: 106ENGFP.ZIP & 106ENGCD.ZIP

<u>Description</u>: General maintenance patch. Separate floppy and CD versions.

All patches are located in the **\PATCHES** subdirectory on the CD. Each patch must be copied to the directory where it's respective game resides. The **106ENGCD.ZIP** & **106ENGFP.ZIP** files must be unzipped using the utility **PKUNZIP** (not provided with this CD).

Great Naval Battles III v.1.2

# Great Naval Battles III v.1.2

Filenames: GNBII\_12.EXE

<u>Description</u>: General maintenance patch.

All patches are located in the **PATCHES** subdirectory on the CD. Each patch must be copied to the directory where it's respective game resides.

HardBall 5 v.5.11

# HardBall 5 v.5.11 by Accolade

#### Filename: HBALL511.ZIP

<u>Description</u>: Fixes errant "out" call after force was taken off by tagging a runner and problem which prevented customized stat selections to be reloaded when booting the game.

All patches are located in the **\PATCHES** subdirectory on the CD. Each patch must be copied to the directory where it's respective game resides. The **HBALL511.ZIP** file must be unzipped using the utility **PKUNZIP** (not provided with this CD).

Harpoon Classic for Windows v.1.55

## Harpoon Classic for Windows v.1.55

Filename: HAR155D.ZIP

<u>Description</u>: Fixes various problems and contains the Windows Scenario Editor.

All patches are located in the **PATCHES** subdirectory on the CD. Each patch must be copied to the directory where it's respective game resides. The **HAR155D.ZIP** file must be unzipped using the utility **PKUNZIP** (not provided with this CD).

Heretic/Hexen: New VFX1 Driver

### Heretic/Hexen: New VFX1 Driver

### Filename: VFX1HERE.EXE

<u>Description</u>: This is the new driver for the VFX1 headset.

All patches are located in the **PATCHES** subdirectory on the CD. Each patch must be copied to the directory where it's respective game resides.

The Hive

# The Hive Update

Filename: HIVE\_101.ZIP

<u>Description</u>: Makes the game a bit easier to play.

All patches are located in the **\PATCHES** subdirectory on the CD. Each patch must be copied to the directory where it's respective game resides. The **HIVE\_101.ZIP** file must be unzipped using the utility **PKUNZIP** (not provided with this CD).

MechWarrior 2 Patch for DOS

## MechWarrior 2 Patch for DOS

### Filename: MECH2V11.EXE

<u>Description</u>: Addresses such issues as the right side taking more damage than the other on some mechs, added joystick support, and Win95 crashes..

All patches are located in the **PATCHES** subdirectory on the CD. Each patch must be copied to the directory where it's respective game resides.

NHL '96
## <u>NHL '96</u>

#### Filename: HOCKEY.ZIP

<u>Description</u>: Is specifically for playoff lock-ups or problems with playoff games saving to the hard drive...

All patches are located in the **\PATCHES** subdirectory on the CD. Each patch must be copied to the directory where it's respective game resides. The **HOCKEY.ZIP** file must be unzipped using the utility **PKUNZIP** (not provided with this CD).

If you click on **YES** below, you will exit to DOS. When you are finished, type **WIN** at the DOS prompt and you'll return to the Jukebox.

Rise of the Triad

# Rise of the Triad

#### Filename: VFX1ROTT.EXE

Description: The new driver for the VFX1 headset.

All patches are located in the **PATCHES** subdirectory on the CD. Each patch must be copied to the directory where it's respective game resides.

If you click on **YES** below, you will exit to DOS. When you are finished, <u>type **WIN**</u> at the DOS prompt and you'll return to the Jukebox.

Steel Panthers v.1.2

## Steel Panthers TEST UPDATE v.1.2

### Filename: STEEL11X.EXE

<u>Description</u>: Is specifically for playoff lock-ups or problems with playoff games saving to the hard drive...

All patches are located in the **PATCHES** subdirectory on the CD. Each patch must be copied to the directory where it's respective game resides.

If you click on **YES** below, you will exit to DOS. When you are finished, <u>type **WIN**</u> at the DOS prompt and you'll return to the Jukebox.

The Civil War v.1.1

## The Civil War: 1861-1864 v.1.1

#### Filename: ACW\_UPDT.ZIP

<u>Description</u>: Addresses both the Campaign and Battle AI as well as updating naval battles, city supply, and route planning.

All patches are located in the **PATCHES** subdirectory on the CD. Each patch must be copied to the directory where it's respective game resides. The **ACW\_UPDT.ZIP** file must be unzipped using the utility **PKUNZIP** (not provided with this CD).

If you click on **YES** below, you will exit to DOS. When you are finished, <u>type **WIN**</u> at the DOS prompt and you'll return to the Jukebox.

Road from Sumpter to Appomattox

# The Road from Sumpter to Appomattox

### Filename: RFSTA125.EXE

<u>Description</u>: Corrects retreat rule problems, allows confederate recruiting in Kentucky and Missouri even if under union control and corrects other unspecified bugs.

All patches are located in the **PATCHES** subdirectory on the CD. Each patch must be copied to the directory where it's respective game resides.

If you click on **YES** below, you will exit to DOS. When you are finished, <u>type **WIN**</u> at the DOS prompt and you'll return to the Jukebox.

Tower

## Tower Update

#### Filename: TOWERINS.ZIP

Description: Deals with "running Windows 3.1 or higher" errors.

All patches are located in the **PATCHES** subdirectory on the CD. Each patch must be copied to the directory where it's respective game resides. The **TOWERINS.ZIP** file must be unzipped using the utility **PKUNZIP** (not provided with this CD).

If you click on **YES** below, you will exit to DOS. When you are finished, type **WIN** at the DOS prompt and you'll return to the Jukebox.

Werewolf 1.01D

## Werewolf 1.01D Patch

#### Filename: WER101.EXE

<u>Description</u>: Primarily addresses modem compatibility issues.

All patches are located in the **PATCHES** subdirectory on the CD. Each patch must be copied to the directory where it's respective game resides.

If you click on **YES** below, you will exit to DOS. When you are finished, <u>type **WIN**</u> at the DOS prompt and you'll return to the Jukebox.

Bane of the Cosmic Forge

# Wizardry: Bane of the Cosmic Forge

#### Filename: BANEFIX.ZIP

<u>Description</u>: Corrects the divide overflow problem experienced by some users with 486s and Pentiums.

All patches are located in the **PATCHES** subdirectory on the CD. Each patch must be copied to the directory where it's respective game resides. The **BANEFIX.ZIP** file must be unzipped using the utility **PKUNZIP** (not provided with this CD).

If you click on **YES** below, you will exit to DOS. When you are finished, type **WIN** at the DOS prompt and you'll return to the Jukebox.

World Series of Poker

# World Series of Poker v.1.01

Filename: WSD\_101.ZIP

<u>Description</u>: Fixes bug in Caribbean Stud Poker.

All patches are located in the **\PATCHES** subdirectory on the CD. Each patch must be copied to the directory where it's respective game resides. The **WSD\_101.ZIP** file must be unzipped using the utility **PKUNZIP** (not provided with this CD).

If you click on **YES** below, you will exit to DOS. When you are finished, type **WIN** at the DOS prompt and you'll return to the Jukebox.

Patches: How To

All patches are located in the **PATCHES** subdirectory on the CD. Each patch must be copied to the directory where it's respective game resides.

For example, if the name of the patch is **ANTAG.ZIP** and your **CD-ROM** drive is **D**:. You would go to your **D** drive and type **CD\PATCHES**. Then copy the **ANTAG.ZIP** file to the directory on your Hard Drive where the Apache program resides.

When a patch has the **ZIP** extension, it will need to be unzipped using **PKUNZIP** (not provided with this CD).

Notes on Using Add-on Levels

## Notes on Using Add-on Levels

We have add-on levels (often referred to as WADS) for the following games: **DOOM**, **DOOM2**, **HERETIC**, **HEXEN**, **DESCENT** and **WARCRAFT**. Click on the game you're interested in and you'll receive information on the exact filename and where the file is located on our CD. The file will need to be copied to your Hard Drive where the full version of the game is located.

Further information about installing these levels can be obtained at the Tech Support Monitor.

Press **CANCEL** to return to the Jukebox.

# DOOM HEROES WAD

## **DOOM Heroes WAD**

Filename: HEROES.WAD - A replacement for all 36 levels of Ultimate DOOM.

**DOOM** levels are located in the **\DOOM** directory on the CD. Each level must be copied to the **DOOM** directory on your Hard Drive. If you're not familiar with how to use a level, you can refer to Tech Support monitor. There's also a **README.TXT** file in the **\DOOM** directory.

If you click on **YES** below, you will exit to DOS. When you are finished, type **WIN** at the DOS prompt and you'll return to the Jukebox

# DOOM 2 MOUNTAIN KING

## DOOM 2 Mountain King WAD

#### Filename: MOUNTKNG.WAD

**DOOM 2** levels are located in the **\DOOM2** directory on the CD. Each level must be copied to the **DOOM2** directory on your Hard Drive. If you're not familiar with how to use a level, you can refer to Tech Support monitor. There's also a **README.TXT** file in the **\DOOM2** directory.

If you click on **YES** below, you will exit to DOS. When you are finished, <u>type **WIN**</u> at the DOS prompt and you'll return to the Jukebox

DOOM 2 TOWNHOUSES WAD

## **DOOM 2 Townhouses WAD**

#### Filename: TOWNHOUS.WAD

**DOOM 2** levels are located in the **\DOOM2** directory on the CD. Each level must be copied to the **DOOM2** directory on your Hard Drive. If you're not familiar with how to use a level, you can refer to Tech Support monitor. There's also a **README.TXT** file in the **\DOOM2** directory.

If you click on **YES** below, you will exit to DOS. When you are finished, <u>type **WIN**</u> at the DOS prompt and you'll return to the Jukebox

Heretic Lava Lord WAD

## Heretic Lava Lord Wad

#### Filename: LAVALORD.WAD

**HERETIC** levels are located in the **\HERETIC** directory on the CD. Each level must be copied to the **HERETIC** directory on your Hard Drive. If you're not familiar with how to use a level, you can refer to Tech Support monitor. There's also a **README.TXT** file in the **\HERETIC** directory.

If you click on **YES** below, you will exit to DOS. When you are finished, type **WIN** at the DOS prompt and you'll return to the Jukebox

Heretic Flenzer's Castle WAD

## Heretic Flenzer's Castle Wad

#### Filename: FLENZER.WAD

**HERETIC** levels are located in the **\HERETIC** directory on the CD. Each level must be copied to the **HERETIC** directory on your Hard Drive. If you're not familiar with how to use a level, you can refer to Tech Support monitor. There's also a **README.TXT** file in the **\HERETIC** directory.

If you click on **YES** below, you will exit to DOS. When you are finished, type **WIN** at the DOS prompt and you'll return to the Jukebox

Descent Meridian Level

## **Descent Meridian Level**

#### Filename: MERIDIAN.ZIP

**DESCENT** levels are located in the **\DESCENT** directory on the CD. Each level must be copied to the **DESCENT** directory on your Hard Drive. If you're not familiar with how to use a level, you can refer to Tech Support monitor. There's also a **README.TXT** file in the **\DESCENT** directory.

If you click on **YES** below, you will exit to DOS. When you are finished, type **WIN** at the DOS prompt and you'll return to the Jukebox

Descent Creeping Death Level

## **Descent Creeping Death Level**

Filename: CD.ZIP

**DESCENT** levels are located in the **\DESCENT** directory on the CD. Each level must be copied to the **DESCENT** directory on your Hard Drive. If you're not familiar with how to use a level, you can refer to Tech Support monitor. There's also a **README.TXT** file in the **\DESCENT** directory.

If you click on **YES** below, you will exit to DOS. When you are finished, type **WIN** at the DOS prompt and you'll return to the Jukebox

Hexen Elements WAD
### **Hexen Elements WAD**

#### Filename: ELEMENTS.WAD

**HEXEN** levels are located in the **\HEXEN** directory on the CD. Each level must be copied to the **HEXEN** directory on your Hard Drive. If you're not familiar with how to use a level, you can refer to Tech Support monitor. There's also a **README.TXT** file in the **\HEXEN** directory.

Hexen The Swamp WAD

## Hexen The Swamp WAD

#### Filename: THESWAMP.WAD

**HEXEN** levels are located in the **\HEXEN** directory on the CD. Each level must be copied to the **HEXEN** directory on your Hard Drive. If you're not familiar with how to use a level, you can refer to Tech Support monitor. There's also a **README.TXT** file in the **\HEXEN** directory.

Warcraft 2 Towns Level

### Warcraft Battle Between 2 Towns Level

#### Filename: SAVE7.SAV

**Warcraft** levels are located in the \**WARCRAFT** directory on the CD. Each level must be copied to the **WARCRAFT** directory on your Hard Drive. If you're not familiar with how to use a level, you can refer to Tech Support monitor. There's also a **README.TXT** file in the \**WARCRAFT** directory.

Warcraft Megatropolis Level

### Warcraft Megatropolis Level

#### Filename: SAVE3.SAV

**Warcraft** levels are located in the \**WARCRAFT** directory on the CD. Each level must be copied to the **WARCRAFT** directory on your Hard Drive. If you're not familiar with how to use a level, you can refer to Tech Support monitor. There's also a **README.TXT** file in the \**WARCRAFT** directory.

Personnel drawer pages

**Pluggy Frears** -- Along with his brother, Hurley, writes a rather lame comic strip. He was trying to schmooze his way onto our art staff, but one look at his comics blew any chance he had. Though one of his comics did display an advanced knowledge of monkeys.

**Torgo** -- No first name -- a rather twisted, slow-talking individual with very large knees. Approached our receptionists desk mumbling something about wanting to buy some Mentos. I guess he thought we were a convenience store, but when Rikits hopped on his knees, he seemed to develop an almost childlike fascination with the monkey.

**George G. Furthelman** -- Applied for a job once, years ago. Still calls sometimes annoying voice! Sounds like George C. Scott with a sore throat. Might be upset that we used our budget to buy Rikits rather than hire him.

**Sam Lee Livingston** -- World traveler and animal lover. Met him recently at a local fund raiser. When I mentioned Rikits, he went on a vitriol about keeping wild animals captive. And that pith helmet seemed awfully out of place.

**Mr. Woo** -- Wise old man that hangs out in the alley at times. Knows that monkeys will eat babies if they get the chance. Also knows an ancient Chinese secret for cleaning shirts. Something odd about him.